# GL Accounts and Purchase Requisitions Guide Contents

- Process for Selecting GL Codes (Account Numbers)
- GL Tips For Your Department
- Invoices Received Outside of AP
- Useful Links to Resources
- Properly Creating a Purchase Requisition
- Select Vendor & State What Purchase Is For
- PO Changes Made on the Purchase Requisition
- MarketPlace EDI Vendors
- e-NPOs and Workflows

#### GL NUMBERS

> General Ledger number accuracy is important to the university.

> The <u>General Ledger Number Reference Guide</u> explains:

- Financial Reporting The university's Annual Financial Report (AFR) rolls to the TSUS AFR, which rolls to the State of Texas AFR. The GL's used for all expenditures, etc. are the source for the AFR.
- Tax compliance for IRS 1099 reporting.
  - $\circ~$  Some GLs are reportable transactions to the IRS and some are not.
  - Dollar amount on an individual transaction doesn't matter as the vendor IRS reporting limit for taxable items is \$600 or more paid to the vendor for the calendar year.

- IRS penalties apply and accuracy helps avoid those unnecessary costs.
- The <u>GL Codes</u> page also includes:
  - General Ledger Number Reference Guide
  - AP Commonly Used GL's
  - AP Specially Used GL's
  - Asset Commonly Used GL's
  - Contracted Services GL's
  - Grant Commonly Used GL's
  - IT Commonly Used GL's
  - o SAP GL Listing
  - Texas Comptroller Manual of Accounts and Instructions

**\*\*\***Note - If you are unsure of the correct GL code these resources are your starting point.

#### ✤ REVIEW THE <u>GL CODES</u> WEBPAGE

Assets (1)

- It is important to understand the information on the GL Number Reference Guide – it tells you what you need to know.
- Commonly Used GL listings have been updated with more examples.
- Not all examples from the Comptroller's Manual of Accounts were added to these Commonly Used listings.
- The SAP GL Listing file format has been modified.

Liabilities (2)

- The Funds tab and all CLSD (closed) GL accounts have been deleted.
- The tabs at the bottom break out the GLs by category and show the starting digits of the GL number.

Expenses (7)

Revenues (4)

- Most documents you create will use a GL from the Expenses (7) tab. The Revenues (4) GLs are used if refunding previously collected income deposited to that GL.
- When using the SAP GL Listing, you can search for a term which may help find the correct GL number.
- Click on the Find & Select search icon at the top of the page and then select Find.

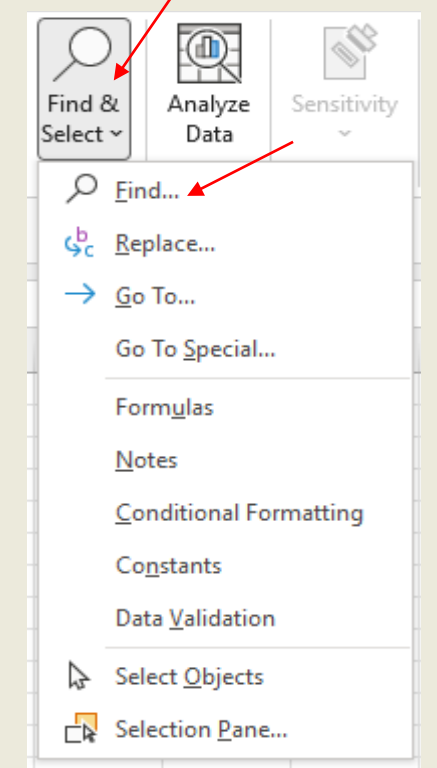

• Enter the key word in the "Find what:" box.

- Click on "Find All" box to see all the GL's with the word in the name.
- Scroll through the GLs with that word in the name by clicking on the "Find Next" box.
- If not sure, go to the Comptroller's Manual of Accounts and review the GL accounts that were "found" in the SAP GL Listing to determine the correct one for your expense.

| Find and Replace                                                                                                    | ?                       | $\times$ |
|----------------------------------------------------------------------------------------------------|-------------------------|----------|
| Find Replace                                                                                                    | Format                  |          |
| Wit <u>h</u> in: Sheet $\checkmark$ $\square$ Match <u>c</u> ase<br>Search: By Rows $\checkmark$ $\square$ Match entire cell contents |                         |          |
| Look in: Formulas V<br>Find All Find Next                                                                                             | Op <u>t</u> ions<br>Clo | s < <    |

| 740600 | Rental of Furnishings and Equipment |
|--------|-------------------------------------|
| 747000 | Rental of Space                     |

#### **REVIEW HOW TO USE THE**

#### **TEXAS COMPTROLLER MANUAL OF GL ACCOUNTS**

- The Comptroller Manual refers to Expenditure Codes as well as GL numbers.
- The GL numbers are 4 digits and SAP numbers are 6 digits with the first 4 digits matching the 4-digit numbering scheme on the Comptroller's site.
- You should be able to find the corresponding GL in the SAP GL Listing by starting with the 4 digits from the Comptroller's site. The SAP numbers typically have 00 at the end.
- Some of the university expenditure GL numbers end in 01, 02, 03, etc. That is because TX State has broken the GLs into more granular numbers for its use (e.g., GLs ending on 01 are typically used for Grant expenses).

This is the landing page from the <u>GL Codes</u> link.

https://fmcpa.cpa.state.tx.us/fiscalmoa/

 Note the statement on the Manual of Accounts in the small print. It references "...properly recording accounting transactions." GL numbers matter!

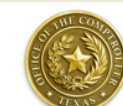

Texas Comptroller Manual of Accounts A detailed chart of accounts for the Uniform Statewide Accounting System (USAS) Fiscal Year 2022

| Browse                                                                                                    | Search                                                                                                    |
|----------------------------------------------------------------------------------------------------|----------------------------------------------------------------------------------------------------|
| State Agencies                                                                                                    | Search terms:                                                                                                    |
| Appropriated Funds / General Revenue Accounts Comptroller Object Codes: Expenditures Revenues Budgetary                                                                       | Active records only     Match on whole terms only     Match exact phrase     Match case                            |
| Transfers                                                                                                    | Show titles only Areas to Search (check all that apply)                                                            |
| Function Codes, Source Codes and Object Groups                                                                                                    | All Available     Agencies and Universities     Appropriated Funds (all types)     GR Accounts     All Other Funds |
| Ad Hoc Reports                                                                                                    | Comptroller Objects (all types)                                                                                    |
| Create a customized report with Ad Hoc Reports.                                                                                                    | Revenues                                                                                                    |
| Substantive Changes                                                                                                    | Budgetary Transfers                                                                                                |
| A list of <u>substantive changes</u> to this manual is compiled<br>periodically. To receive a notification when the list is<br>published, please subscribe to <u>FMXtra</u> . | General Ledger Accounts                                                                                            |

The Texas Comptroller Manual of Accounts is a guide for preparing and submitting state of Texas source transactions. The manual provides current information on state agencies, appropriated funds, general revenue accounts, object codes and general ledger accounts to be used in properly recording accounting transactions.

 Enter a descriptive word for the expense item you plan to procure in the "Search terms:" box. Click the Expenditures box below and then click Search.

| Search                                 |
|----------------------------------------|
| Search terms:                          |
| Consumables 🖌                          |
| Active records only                    |
| Match on whole terms only              |
| Match exact phrase                     |
| Match case                             |
| Show titles only                       |
| Areas to Search (check all that apply) |
| All Available                          |
| Agencies and Universities              |
| Appropriated Funds (all types)         |
| GR Accounts                            |
| All Other Funds                        |
| Comptroller Objects (all types)        |
| Revenues                               |
| Expenditures                           |
| Budgetary                              |
| Transfers                              |
| General Ledger Accounts                |
| Search                                 |

- The website will provide all the GL's that have that search term whether in the name or the examples.
- The manual displays all references to that number and shows how many matches there are.

| Search                                                                                                    |                                                                                                    |             |
|----------------------------------------------------------------------------------------------------|----------------------------------------------------------------------------------------------------|-------------|
| Search terms:<br>Consumables<br>Active records only<br>Match on whole terms only<br>Match exact phrase<br>Match case<br>Show titles only<br>Search<br>Total matches: 2 | Areas to Search (check all that apply)  All Available Agencies and Universities Agencies and Universities GR Accounts GR Accounts All Other Funds Comptroller Objects (all types) Revenues Expenditures Budgetary Transfers General Ledger Accounts |             |
| Comptroller Objects                                                                                                    | /                                                                                                    | (2 matches) |
| Expenditure Object 7300 - Consumables<br>Computer Consumables<br>Consumables<br>Personal Computer (consumables)<br>Supplies (computer consumables)                     |                                                                                                    |             |
| Expenditure Object 7335 - Parts - Computer Equi                                                                                                    | pment - Expensed                                                                                                    |             |
| This code does NOT include:                                                                                                    |                                                                                                    |             |
| <ul> <li>Computer equipment controlled (7378</li> <li>Computer equipment - expensed (7377)</li> <li>Lease purchase of computer equipment</li> </ul>                    | i)<br>)<br>t (7385)                                                                                                    |             |
| Fiscal Determination Rules for consumables apply                                                                                                    |                                                                                                    |             |

- Click on the GL link for the GL number (Expenditure Object) and more information and examples will display.
- Note the statement that the "Expenditure code #### includes but is NOT limited to:" referring to the list of examples.
- Use the gray sidebar to scroll through more examples for the GL account.
- The "Note" section lists items not included in the GL account and lists the GL numbers for those items.

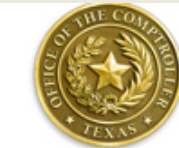

Texas Comptroller Manual of Accounts - Fiscal 2022 Expenditure Object 7300 – Consumables Active

#### Description

To record payment for consumable items.

Expenditure code 7300 includes, but is NOT limited to:

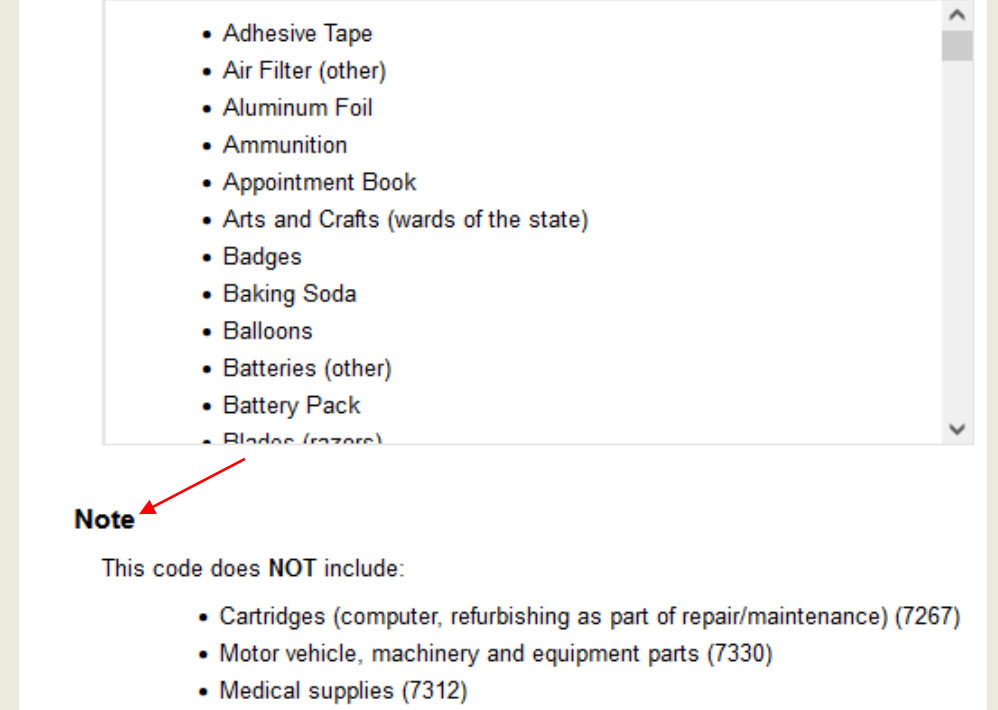

- Food (7315), (7316)
- Farm, ranch and nursery supplies (7328)
- · Road and highway materials (7328)
- · Hardware and materials (7328)
- Stationery, (printed) (7273)
- Promotional items (7309)

- You can also search by a GL number in the "Search terms:" box (e.g., enter the rent 4-digit number 7406 from the above example) to go directly to that GL account for the description and examples.
- Enter the GL number and click on the "Search" button.

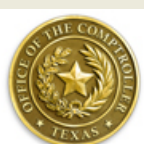

**Texas Comptroller Manual of Accounts** A detailed chart of accounts for the Uniform Statewide Accounting System (USAS) Fiscal Year 2022

|                                                                                                    | 1        |                                        |
|----------------------------------------------------------------------------------------------------|----------|----------------------------------------|
| Browse                                                                                                    |          | Search                                 |
| $\sim$                                                                                                    |          | Search terms:                          |
| State Agencies                                                                                                    | <b>X</b> | 7406                                   |
| Appropriated Funds / General Revenue Accounts                                                                                                    |          |                                        |
| Comptroller Object Codes:                                                                                                    |          | Active records only                    |
| Expanditures                                                                                                    |          | Match on whole terms only              |
|                                                                                                    |          | Match exact phrase                     |
| Revenues                                                                                                    |          | Match case                             |
| Budgetary                                                                                                    |          | Show titles only                       |
| Transfers                                                                                                    |          | Areas to Search (check all that apply) |
| General Ledger Accounts                                                                                                    |          | ✓ All Available                        |
| Function Codes, Source Codes and Object Groups                                                                                                    |          | Agencies and Universities              |
|                                                                                                    |          | Appropriated Funds (all types)         |
|                                                                                                    |          | GR Accounts                            |
|                                                                                                    | 1        | All Other Funds                        |
| Ad Hoc Reports                                                                                                    |          |                                        |
|                                                                                                    |          | Comptroller Objects (all types)        |
| Create a customized report with Ad Hoc Reports.                                                                                                    |          | Revenues                               |
|                                                                                                    |          | Expenditures                           |
|                                                                                                    | 1        | Budgetary                              |
| Substantive Changes                                                                                                    |          | Transfers                              |
| A list of <u>substantive changes</u> to this manual is compiled<br>periodically. To receive a notification when the list is<br>published, please subscribe to <u>FMXtra</u> . |          | General Ledger Accounts                |
|                                                                                                    | 1        | Search                                 |

The Texas Comptroller Manual of Accounts is a guide for preparing and submitting state of Texas source transactions. The manual provides current information on state agencies, appropriated funds, general revenue accounts, object codes and general ledger accounts to be used in properly recording accounting transactions

- Again, the number of matches is displayed.
- Note the first reference in this example (7277) includes the GL number entered (7406) and states that rented uniforms are not recorded to GL 7277 but the correct GL for rental of uniforms is 7406.
- Click on the link for the GL number you were searching for to get all the information on that GL.

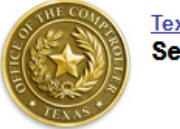

Texas Comptroller Manual of Accounts Search

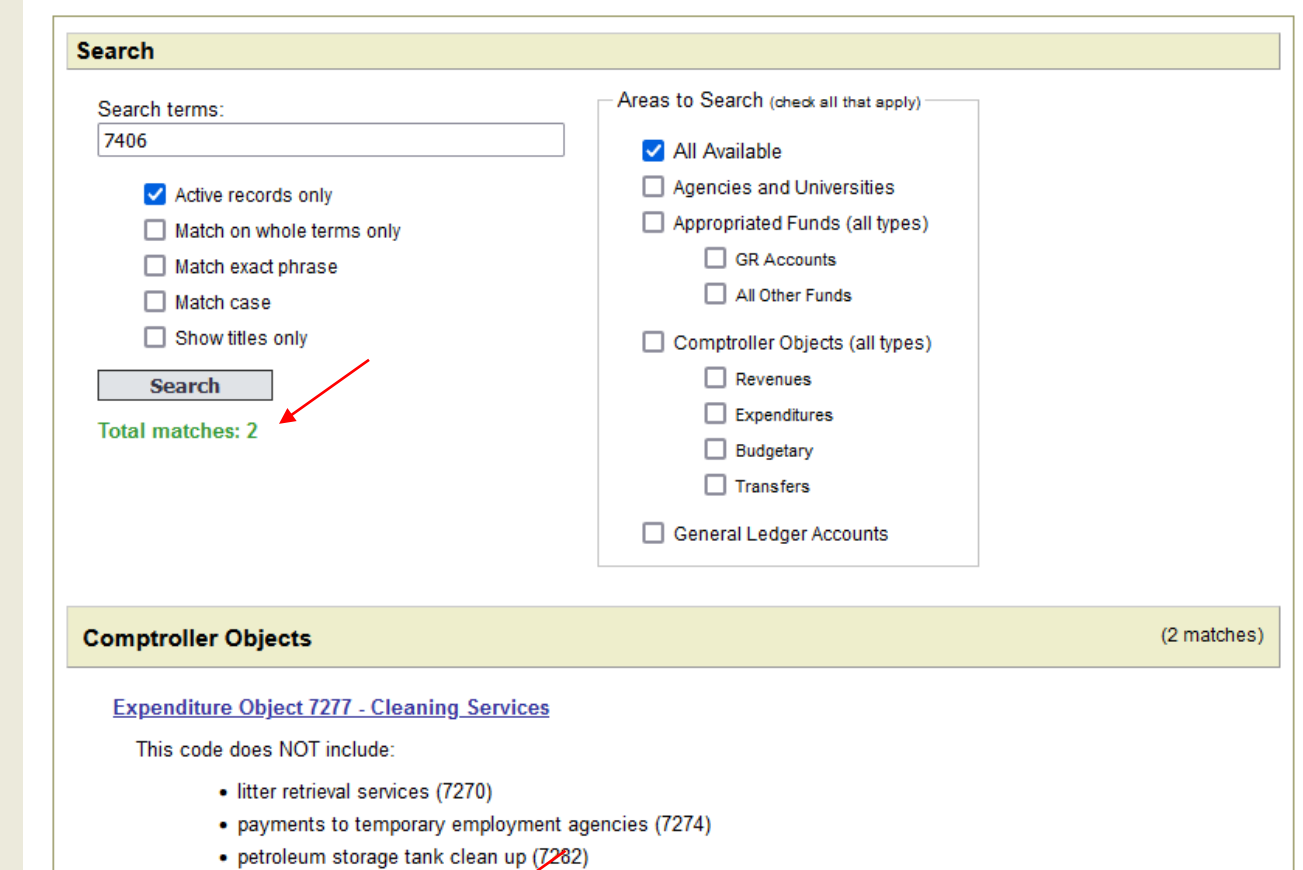

- cleaning and maintenance of swimming pools (7338)
- rentals of uniforms (7406).

Expenditure Object 7406 - Rental of Furnishings and Equipment

- Use the gray scroll bar to see more examples and review the "Note" for items not included in this GL.
- Travel GLs are located at <u>Travel GL</u> <u>Matrix.</u>
- Concur Travel has the GL numbers in the background of the selected expense category. When using Concur, you will not need to be concerned about the GL number.
- Travel e-NPOs are now only used for thirdparty vendor payments such as bus charters and direct billed lodging.

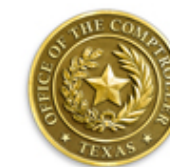

Texas Comptroller Manual of Accounts - Fiscal 2022 Expenditure Object 7406 – Rental of Furnishings and Equipme Active

Issue I

Revise

Object Ty

Cash -

Referenc

#### Description

To record payment for the rental or lease of furnishings and equipment not mentioned elsewhere.

Expenditure code 7406 includes, but is NOT limited to:

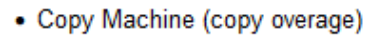

- Copy Machine (rental)
- Costume Rental
- Cylinders (rental)
- Equipment (rental)
- · Equipment Rental (without operator)
- FAX Machine (rental)
- Floor Mats (Rental)
- Ice Machines (rental)
- Industrial Equipment (rental)
- Medical Equipment (rental)
- Minor Equipment (rental)

#### Note

This code does NOT include

- · Rental of equipment with a driver (7299)
- Demurrage (7210)
- · Beeper and pager rentals (7522)
- Mobile phones (7522)

# **GL TIPS FOR YOUR DEPARTMENT**

- As shown in this training, not all examples are included on the Commonly Used GL listings on the AP <u>GL Codes</u> website. The examples are what most university departments might use but may not include the items used by your department.
- A best practice is to create a listing of the GL's routinely used by your department with examples for the items purchased for your operation.
  - You can customize and add to that listing as you either purchase new items/services (add examples) or are informed of a required GL correction on a PR or e-NPO.
  - This will save you time in the future by eliminating the need/time to make GL corrections.

Remember the statement on the Comptroller's guide – "...properly recording accounting transactions." This is a directive that GL accounts are to be correct. The Comptroller's Manual of Accounts is a resource for that. So are the GL listings at <u>GL Codes</u>.

#### INVOICES RECEIVED OUTSIDE OF AP

- If you receive goods or services from a vendor and did not complete the PR process before engaging with the vendor, then it is an after the fact payment request.
  - Your first option would be to ask the vendor if you can pay the invoice by P-Card. That is the best practice for low-dollar purchases.
  - If not, enter the invoice information as an e-NPO. The invoice dollar amount should be low, (related to your department's operation) typically under \$500 and the expense should not be a recurring charge. You must state on the e-NPO why a PO was not used rather than following the <u>UPPS 05.02.02</u> requirements. This provides documentation for audits since the policy wasn't followed.
  - If the invoice amount is greater than \$500 and you process as an e-NPO, (if the P-Card is not an option) again you will need to state why the PO process was not used.

#### INVOICES RECEIVED OUTSIDE OF AP

- If the e-NPO is for a large dollar amount, then additional PSS review is involved, and it may be rejected back for a PR.
- If at one time there was a PO for this vendor and the billed expense, but the PO has already been closed, then enter the e-NPO and reference the original PO number in the comments on the e-NPO. You do not have to create a new PO as the reference to the original PO will suffice for policy compliance during an audit.
- If you have a PO but the vendor sent the invoice to your department rather than AP (as stated on the PO at the top right):

 Section 2 - Invoices - (Texas State is Sales Tax Exempt):
 Email invoice to payables@txstate.edu or mail original to: Texas State University P.O. BOX 747 San Marcos, TX 78667-0747
 Payment Terms: Per Texas Govt Code Sec 2251 unless noted. Failure to email or mail invoice as per the above will delay payment.

#### INVOICES RECEIVED OUTSIDE OF AP

#### $\,\circ\,$ Ensure all the information on the AP Stamp is on the invoice:

- IRD (Invoice Received Date)
- SCD (Service Completion Date)
- GRD (Goods Received Date) if delivered to your department and the PO did not have a GR requirement on it
- **PO#** (Always needed to pay a vendor invoice)
- Approval
- Your department should have this stamp to ensure all the information is provided on the invoice to avoid further emails for missing information.
- Dates are required to determine the baseline date (which is the later of the invoice received or goods/services received date) and for compliance with the Texas Prompt Pay Act.

#### **USEFUL LINKS to RESOURCES**

P&SS Resources

**AP Resources** 

How to Modify the Layout on FBL1N

How to Search for Vendor Payment Information

#### **PROPERLY CREATING A PURCHASE REQUISITION**

- Start by reviewing the <u>SAP Reg to Check</u> procedures and the <u>Marketplace User Guide</u>.
- Main Points on a purchase requisition are:
- When creating a purchase requisition, select the correct requisition type:
- Local = Goods ONLY (require a goods receipt)
- **Framework** = Services (1 invoice)
- Limit Framework = Services (Multi Invoices)

| Local purchase req                                                                                                    |         |                        | Source Det           | termination |       |                     |                                           |       |                                          |    |                                                                    |      |
|----------------------------------------------------------------------------------------------------|---------|------------------------|----------------------|-------------|-------|---------------------|-------------------------------------------|-------|------------------------------------------|----|--------------------------------------------------------------------|------|
| Facilities Framework                                                                                                    |         |                        |                      |             |       |                     |                                           |       |                                          |    |                                                                    |      |
| Facilities Local PR                                                                                                    |         |                        |                      |             |       |                     |                                           |       |                                          |    |                                                                    |      |
| FPDC Framework PK                                                                                                    |         |                        |                      |             |       |                     |                                           |       |                                          |    |                                                                    |      |
| Framework requise                                                                                                    | A       |                        |                      |             |       |                     |                                           |       |                                          |    |                                                                    |      |
| Local purchase reg                                                                                                    |         |                        |                      |             |       |                     |                                           |       |                                          |    |                                                                    |      |
| State Auto Contract                                                                                                    |         |                        |                      |             |       |                     |                                           |       |                                          |    |                                                                    |      |
| State Non-Auto Cont                                                                                                    |         |                        |                      |             |       |                     |                                           |       |                                          |    |                                                                    |      |
|                                                                                                    |         |                        | ntinuque tex         |             |       |                     |                                           |       |                                          |    |                                                                    |      |
|                                                                                                    | - 1     |                        | nunuous-tex 👻        |             |       |                     |                                           |       |                                          |    |                                                                    |      |
|                                                                                                    |         |                        |                      |             |       |                     |                                           |       |                                          |    |                                                                    |      |
|                                                                                                    |         |                        |                      |             |       |                     |                                           |       |                                          |    |                                                                    |      |
|                                                                                                    |         | ന്തി                   | % <b>7 . 2 . %</b> . |             |       |                     | ]  🖻 🚰 🗗                                  | a De  | fault Values                             |    |                                                                    |      |
| C 10 10 10 10 10 10 10 10 10 10 10 10 10                                                                                                    | Lem I   | <mark>份)(</mark><br> A | Short Text           | Quantity    | Unit  | Tal. Price          | ≥ Total Val                               | e GR  | fault Values                             | PC | PGr                                                                | Vend |
| C   □ □ □ .   E St S R€ Proc                                                                                                    | Ltem I  | <mark>份)(</mark><br> A | Short Text           | Quantity    | Junit | 💷 🔎 🚺<br>Val. Price | I 💽 🎦 🕒 I<br>∞ Total Val                  | ue GR | <mark>fault Values</mark><br>Matl Group  | PC | PGr<br>CPO                                                         | Vend |
| <ul> <li>G.   [□] □ □ □ .  </li> <li>E St S R€ Proc</li> </ul>                                                                                                    | Ltem I  | <mark>₼</mark> (       | Short Text           | Quantity    | Unit  | Ual. Price          | 〕 ( <mark>22</mark> ( b)  <br>∞ Total Val | ue GR | <mark>fault Values</mark><br>Matl Group  | PC | PGr<br>CPO<br>CPO                                                  | Vend |
| Q   □ □ □ .   B St S ReProc                                                                                                    | Ltem I  | <b>A</b>               | Short Text           | Quantity    | Unit  | Val. Price          | 〕 ( <mark>È È (</mark> )<br>≖ Total Val   | ue GR | f <mark>ault Values</mark><br>Matl Group | PC | PGr<br>CPO<br>CPO<br>CPO                                           | Vend |
| C   □ □ □ .   E St S ReProc                                                                                                    | Litem I | <mark>A</mark>         | Short Text           | Quantity    | Unit  | Ual. Price          | 〕 ( D 🏠 ( D)  <br>∞ Total Val             | ue GR | fault Values<br>Matl Group               | PC | PGr<br>CPO<br>CPO<br>CPO                                           | Vend |
| C   □ □ □ .   E St S ReProc                                                                                                    | Litem I | A                      | Short Text           | Quantity    | Unit  | Ual. Price          | I P P DI<br>■ Total Val                   | ue GR | fault Values<br>Matl Group               | PC | PGr<br>CPO<br>CPO<br>CPO<br>CPO                                    | Vend |
| C   □ □ □ .   E St S ReProc                                                                                                    | E (     | A                      | Short Text           | Quantity    | Unit  | Ual. Price          | I P P DI<br>■ Total Val                   | ue GR | fault Values<br>Matl Group               | PC | PGr<br>CPO<br>CPO<br>CPO<br>CPO<br>CPO                             | Vend |
| C   □ □ □                                                                                                    | Item I  | A                      | Short Text           | Quantity    | Unit  | Ual. Price          | I P P DI<br>■ Total Val                   | ue GR | fault Values<br>Matl Group               | PC | PGr<br>CPO<br>CPO<br>CPO<br>CPO<br>CPO<br>CPO                      | Vend |
| St       S       Re       Proc.          Image: Stress of the stress of the str                                                                          | E T     | A                      | Short Text           | Quantity    | Unit  | Ual. Price          | I P P DI                                  | UE GR | fault Values                             | PC | PGr<br>CPO<br>CPO<br>CPO<br>CPO<br>CPO<br>CPO<br>CPO               | Vend |
| St       S       Re       Proc.          Image: Stress of the stress of the str                                                                          | E T     | A                      | Short Text           | Quantity    | Unit  | H . Price           | I P P D<br>▼ Total Val                    |       | fault Values                             | PC | PGr<br>CPO<br>CPO<br>CPO<br>CPO<br>CPO<br>CPO<br>CPO               | Vend |
| Image: Control of the second second seco | Item I  | A                      | Short Text           | Quantity    | Unit  | Ual. Price          | I P P D<br>■ Total Val                    |       | fault Values                             | PC | PGr<br>CP0<br>CP0<br>CP0<br>CP0<br>CP0<br>CP0<br>CP0<br>CP0<br>CP0 | Vend |

#### Select Vendor & State what Purchase is for

• In the requisition header, tell the who, what, when & why for the goods OR services you are procuring in the HEADER NOTE TAB:

| Create Purchase Req                                                                                                    | quisition                                                                                                    |  |  |  |  |  |  |  |  |  |
|----------------------------------------------------------------------------------------------------|----------------------------------------------------------------------------------------------------|--|--|--|--|--|--|--|--|--|
| Local purchase req  Texts                                                                                                    | Source Determination                                                                                                    |  |  |  |  |  |  |  |  |  |
| A       Purchasing L Leopold LGL52         Purchase 50 bags to give to vendors at HUB event on Jan 15, 2022         Caprice:       TXST-UNIVSOL-2021-5898-PROCURE         12/16/2021-1/15/2022         Image: Continuous-tex▼         Text adopted from Purch. Requisition (Header note ) |                                                                                                    |  |  |  |  |  |  |  |  |  |
|                                                                                                    |                                                                                                    |  |  |  |  |  |  |  |  |  |
|                                                                                                    | 🕆 🍞 🔎 🗷 🔎 🚱 🖓 🖽 🔎 🔝 🔛 🔛 🔛 🔛 🔛 🔛 🔛 🔛 🔛 🔛 🔛 🔛 🔛                                                                                                    |  |  |  |  |  |  |  |  |  |
| St I A Short Text                                                                                                    | Quantity Unit Val. Price  Total Value GR Matl Group PC PGr Vendor Mi Delivery Date I A Way 50 EA 7 50 375 00 CZ Goods Sup 99 CPO 19767 W 01/10/2 |  |  |  |  |  |  |  |  |  |
|                                                                                                    |                                                                                                    |  |  |  |  |  |  |  |  |  |

In this example we are purchasing 50 bags to give away. Mark your Material Group as a G1 as a goods receipt will be required with the expected Delivery Date.

# NOTE: AP will require the GR to be added to the PO <u>before they can issue</u> <u>payment</u>.

| _ |       |             |                |          |                  |        |               |          |            |                |     |           |            |      |          |         |    |
|---|-------|-------------|----------------|----------|------------------|--------|---------------|----------|------------|----------------|-----|-----------|------------|------|----------|---------|----|
|   | J     | 9           |                |          |                  | 12     | S . 🧏 . I 🤅   |          |            | I I I 🗈        | 2   | 🕒   🔊 Def | ault Value | s    |          |         |    |
|   | ₽     | St          | Matl Group     | PC PG    | r Vendor         | Mi     | Delivery Date | POrg     | Stor. Loc. | Plant          | Do  | Auto Reg  | TBPC       | ТВРС | Tracking | Requisn |    |
|   |       | $\triangle$ | Goods, Sup     | 99 CP    | 0 19767          | W      | 01/10/2       | 7540     | Purchasing | Texas State    | NB  |           |            |      |          | LGL52   | -  |
|   |       |             |                | CP       | 0                |        |               |          |            | Texas State    | NB  |           |            |      |          |         | •  |
|   |       |             |                | CP       | 0                |        |               |          |            | Texas State    | NB  |           |            |      |          |         |    |
|   |       |             |                | CP       | 0                |        |               |          |            | Texas State    | NB  |           |            |      |          |         |    |
|   |       |             |                | CP       | 0                |        |               |          |            | Texas State    | NB  |           |            |      |          |         |    |
|   |       |             |                | CP       | 0                |        |               |          |            | Texas State    | NB  |           |            |      |          |         |    |
|   |       |             |                | CP       | 0                |        |               |          |            | Texas State    | NB  |           |            |      |          |         |    |
|   |       |             |                | CP       | 0                |        |               |          |            | Texas State    | NB  |           |            |      |          |         | ŀ  |
|   |       |             |                | CP       | 0                |        |               |          |            | Texas State    | NB  |           |            |      |          |         |    |
|   |       |             |                | CP       | 0                | _      |               |          |            | Texas State    | NB  |           |            |      |          |         | 1  |
|   |       |             |                | 00       | •                |        |               |          |            | Tauna Chaba    | NID |           |            |      |          |         | 1  |
|   |       |             | 4 1            |          |                  |        |               |          |            |                |     |           |            |      |          | 4 1     |    |
|   | Iter  | n           | [ 10           | ] Promo  | tionl Bag Give A | Way    | ,             | •        |            |                |     |           |            |      |          |         |    |
|   | _/    | Mat         | erial Data 🏼 🎽 | Quantiti | es/Dates 🖉 Va    | luatio | n Accour      | nt Assig | onment     | Source of Supp | ly  | Status C  | ontact Pe  | rson | Releas   |         | JL |
|   | Va    | aluatio     | n Price        | .50      | USD              | ]/[    | L EA          | Тс       | tal Value  | 375.00         |     | USD       |            |      |          |         |    |
|   |       | Good        | s receipt      |          |                  |        |               |          |            |                |     |           |            |      |          |         |    |
|   | - V I | 0000        | steceipt       |          |                  |        |               |          |            |                |     |           |            |      |          |         |    |
|   |       |             |                |          |                  |        |               |          |            |                |     |           |            |      |          |         |    |
|   | •     | Inv. F      | Receipt        |          |                  |        |               |          |            |                |     |           |            |      |          |         |    |

| Enter the <b>CORRECT GL Code</b> : This exam                           | ple is a promotional give a way GL = 730900 |
|------------------------------------------------------------------------|---------------------------------------------|
|                                                                        |                                             |
| Item                                                                   |                                             |
| Quantities/Dates Valuation Account Assignment Source of Supply         | Status Contact Person Release strategy T    |
|                                                                        |                                             |
| iii 🖉 👜 AccAssCat Cost center 💌 Distribution Single account assignment | nme  CoCode Texas State                     |
| Unloading Point Recipient                                              |                                             |
| G/L Account 730900                                                     |                                             |
| CO Area 754                                                            |                                             |
| Cost Center 1410140000                                                 |                                             |
| Fund 2027851000 Grant NOT_RELEVA                                       | NT_FOR_GM                                   |
| Functional Area 1300                                                   |                                             |
| Funds Center 1410140000                                                |                                             |
| Earmarked funds Commitment item 730900                                 |                                             |
|                                                                        |                                             |
|                                                                        |                                             |

#### **IS YOUR FUNDING CORRECT FOR THE RIGHT FISCAL YEAR?**

Check before you issue your requisition.

#### Don't forget to mark if the purchase is tied to covid: **YES or NO is** required <u>on every requisition</u>

| [ 10 ] Pro                                       | omotionl Bag Give A Way    | ▼ ▲ ▼              |                     |                |  |
|--------------------------------------------------|----------------------------|--------------------|---------------------|----------------|--|
| Source of Supply                                 | Status Contact Person Rele | ase strategy Texts | Delivery Address Cu | ustomer Data 🕨 |  |
| prity Ind. (HUB)<br>:.Type/PCC Code<br>tract Num | WOF Women Owned Minority   |                    | Software Questions  | Security & ADA |  |
| rk Order                                         |                            | Phase              |                     | Aim PO         |  |
| РО Туре                                          | •                          | Aim Material Req   |                     | COVID-19 No 🔻  |  |

#### **Reminders:**

- Any and all **GL asset items** (controlled and capital) will require an **asset tag**. <u>Contact</u>
   <u>Materials Management to assign the asset tag</u>.
- $\circ$  All requisitions require workflow approval before it becomes a PO.

#### PO CHANGES MADE ON THE PR

- Purchase Order (PO) Changes What is the process and why?
- When AP is processing an invoice against a PO and determines the <u>PO is incorrect due to a</u> <u>GL error</u>:
  - The department is provided with the correct GL and must make the change on the Purchase Requisition (PR).

- All SAP Purchase Orders, <u>all GL changes are made at the requisition level</u>.
  - You must delete the incorrect line on the REQ using SAP TCODE: ME52N and issue a new line with the correct GL/Save.
  - Workflow approval required, once approved purchasing will delete the incorrect line, add the new line and send a PO revision and <u>AP will be able to pay the invoice.</u>

# <u>All Marketplace Purchase Orders</u>, Purchasing is allowed to issue changes to the PO direct only with AM approval sent in an email.

- The Department must be specific in what needs changed, get their account manage to approve it in an EMAIL; Send approved email to <a href="mailto:purchasing@txstate.edu">purchasing@txstate.edu</a> for the PO change.
- NOTE: We will not issue changes via attachments (everything must be in email explaining the changes needed)

#### **USEFUL LINKS to RESOURCES**

**PSS Resources** 

**AP Resources** 

How to Modify the Layout on FBL1N

How to Search for Vendor Payment Information

#### **QUESTIONS AND SUGGESTIONS**

- Please ask any questions on this material.
- Please offer any suggestions on how to improve this material.

# MARKETPLACE VENDORS USING ELECTRONIC INVOICING

- What is an Electronic Invoice? This is an invoice that is generated at the point the Vendor ships against the PO.
  - $\,\circ\,$  Marketplace vendors are set up to use electronic invoices.
    - Vendors that have a punchout.
    - Note, not all Marketplace vendors are using Electronic Invoices. This includes non-catalog orders from vendors that have a tile/punchout for other items. (Key Staff and Priority)
- Vendors using electronic invoices are received through an electronic data feed sent to TX State. The software reads the invoice data and compares it to the Marketplace PO to validate the order (quantity and pricing) for automated posting to the correct PO line without manual intervention.
  - If the PO requires a GR, the item will not be released for payment until the GR is completed.
  - If no GR is required (i.e. Staples), the invoice posts and is paid on the next AP payment run.
  - If there are variances, then AP must manually review the invoice and process for payment.

#### MARKETPLACE VENDORS USING ELECTRONIC INVOICING

- The Electronic invoices are automatically attached to the PO in Marketplace.
  - If there is an issue and AP has to manually resolve and post the invoice, then the invoice is not attached to the Marketplace PO. Email <u>payables@txstate.edu</u> if you require an invoice copy and can't find it on the Marketplace PO.
- Review <u>How to View an Invoice on a PO</u> to view the EDI Vendor invoice in Marketplace.
- Remember, Marketplace POs are not closed if there are extra encumbrances. You will need to contact PSS to close that PO if no more activity is expected.

## e-NPOs AND WORKFLOW

- Be familiar with the <u>e-NPO Procedures</u> (for AP and Travel) to ensure you understand all steps required for this process.
- If you haven't read these procedures, you should do so.
   Understanding the process and the requirements will save you time and having to correct the e-NPO.
- When using the e-NPO procedures, you can click on the topic from the Contents page, and it will take you directly to that page in the procedures.
- The webpage also has the following resources:
  - $\circ~$  The e-NPO Checklist
  - $\circ~$  The e-NPO Workflow
  - The e-NPO Certification Statement
- The GL number selection process for e-NPOs is the same as described above. You may have to do some research to find the correct GL number for the expense incurred.

## e-NPOs AND WORKFLOW

- Much like the purchase requisition workflow, e-NPOs have a workflow associated with them.
- The workflow is built around the funding source (Account Manager) but also other departments such as Information Technology, Tech Resources, Information Security, Purchasing, Cabinet Officer (if Alcohol or a policy exception) and Tax Compliance.
- AP is the last stop in the workflow and the final review that the GL number is correct (and all requirements met) before releasing for payment.

**Note:** if there is a contract associated with the vendor an eNPO will not be excepted.